# CPCI6320 视频播放板

使用手册

# 北京九航星达科技有限公司

Beijing Jiuhang Xingda Technology Co.,Ltd.

版本: 1.1

| 1 | 产品  | 品概述          | 1 |
|---|-----|--------------|---|
| 2 | 产品  | 品特性          | 1 |
|   | 2.1 | 技术指标         | 1 |
|   | 2.2 | 示意图          | 2 |
|   | 2.3 | 输入输出接口       | 3 |
|   | 2.3 | 3.1 输入输出接口   | 3 |
|   | 2.3 | 3.2 接口信号定义   | 3 |
| 3 | 硬件  | 专安装          | 5 |
|   | 3.1 | 安装注意事项       | 5 |
|   | 3.2 | 硬件安装说明       | 5 |
|   | 3.3 | 与TV(复合视频)的连接 | 7 |
|   | 3.4 | 与 VGA 显示器的连接 | 8 |
| 4 | 软件  | +开发          | 8 |
|   | 4.1 | 软件安装         | 8 |
|   | 4.2 | 软件使用说明 1     | 1 |

#### 1 产品概述

键石 CPCI6320 是一款高品质的视频播放板,该板基于 CPCI 总线,采用 Sigma Designs 公司的 EM8470 流处理器,支持多种音视频格式,兼容即插即用 (PNP)。

在安装和使用键石 CPCI6320 型视频播放板前,建议您先阅读本手册, 以便了解如何安装和使用该产品。

- 2 产品特性
- 2.1 技术指标
  - ➢ 3U CPCI 总线, 兼容 Windows 即插即用(PNP), 安装简易;
  - ➢ 音频/视频输出
    - ◆ 立体声输出;
    - ♦ S/PDIF 数字音频输出(RCA)。
    - ◆ 支持复合视频与 S 端子视频输出 (NTSC/PAL);
    - ♦ RGB 分量输出;
    - ♦ VGA 输出支持的分辨率有:
      - 720×480P/59.94Hz
      - 720×480P/60Hz
      - 720×480P/72Hz
      - 720×480P/96Hz
      - 720×720P/60Hz
      - 720×720P/72Hz

- 支持的视频格式
  - ◇ AVI, MPEG-4, MPEG-2 和 MPEG-1 流;
  - ◇ DVD-视频, DivX 视频, SVCD 和 VCD1.0 与 2.0;
  - ◇ 卡拉 OK CD。
- ▶ 支持的音频格式
  - $\diamond$  MPEG Layers I, II, III (MP3);
  - ♦ PCM 和 AAC 音效。
- ▶ 支持多卡模式
- ▶ 兼容 5V/3.3V CPCI 总线规范;
- ▶ 支持前出线(CPC16320F);
- ▶ 支持后出线(CPC16320R);
- ▶ 提供完备的二次开发包,支持 WIN98/2000/XP 操作系统;
- > 不支持热插拔。
- 2.2 示意图

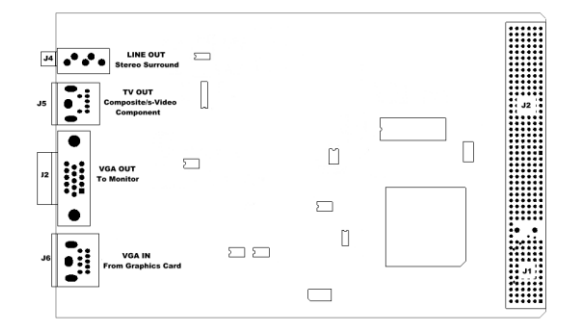

- ➤ J2: VGA 输出, HDB-15;
- ▶ J4: 立体声输出, 插孔;
- ▶ J5: TV (复合视频)输出,7 针 DIN, 兼容标准的 S 端子;
- ➢ J6: VGA 输入, 9 针 DIN

# 2.3 输入输出接口

## 2.3.1 输入输出接口

- ▶ 立体声输出;
- ➢ S/PDIF 输出(仅限 CPC16320R);
- ➤ TV (复合视频) 输出;
- ➤ S 端子 (Y/C 分量) 和 YUV 分量输出
- ➢ RGB 分量输出
- ➤ VGA 输出;
- ➤ VGA 输入。

#### 2.3.2 接口信号定义

| J2 针号 | 名称    | 备注      |
|-------|-------|---------|
| E19   | 地     | VGA out |
| D19   | BLUE  |         |
| C19   | VSYNC |         |
| B19   | HSYNC |         |
| A19   | SDA   |         |
| D18   | RED   |         |
| C18   | GREEN |         |
| A18   | SCL   |         |
| D17   | Blue  | VGA in  |
| C17   | Green |         |
| B17   | Red   |         |
| A17   | SCL   |         |

J2(CPCI 连接器)信号定义

| D16 | Vsync     |            |
|-----|-----------|------------|
| C16 | Hsync     |            |
| A16 | SDA       |            |
| E21 | 地         | Line out   |
| D21 | 地         |            |
| C21 | 右声道       |            |
| B21 | 左声道       |            |
| E14 | 数字音频输出信号  | S/PDIF out |
| D14 | 数字音频输入信号  |            |
| C14 | 地         |            |
| B14 | 地         |            |
| E20 | 地         | TV out     |
| D20 | 地         |            |
| C20 | SVidY/G/Y |            |
| B20 | SVidC/R/V |            |
| A20 | CVBS/B/U  |            |

# J5(S端子连接器)针脚定义

| 7针S-Video MINI 母头          | Pin | Name          | Description |
|----------------------------|-----|---------------|-------------|
|                            | 1   | GND           | 亮度地         |
|                            | 2   | GND           | 色彩地         |
| 4<br>2<br>(****)<br>7<br>6 | 3   | SVidY/RGB_G/Y | 亮度信号        |
|                            | 4   | SVidC/RGB_R/V | 色彩信号        |
|                            | 5   | -             | -           |
|                            | 6   | CVBS/RGB_B/U  | 复合视频信号      |
|                            | 7   | VGND          | 复合地         |

#### 3 硬件安装说明

- 3.1 安装注意事项
  - ▶ 静电会损坏设备;
  - 在打开产品防静电袋前,使用静电环或用手触摸一下计算机上裸露的金属板以便释放静电:
  - 禁止接触电路板裸露的印刷线路部分。
- 3.2 硬件安装

第一步:插入板卡

关闭计算机电源,将本板卡插入到 CPCI 扩展槽中。打开电源,启动计算机后,选中"我的电脑"图标,单击鼠标右键,出现快捷菜单,单击"管理"菜单项,出现"计算机管理"对话框,单击"设备管理器",出现如下 图所示 (Win XP 操作系统)。

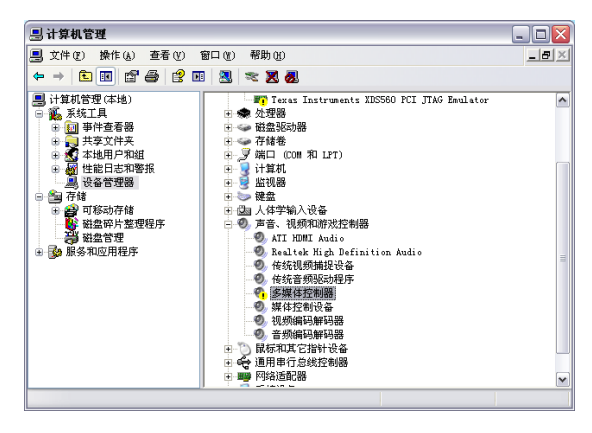

第二步: 按照向导安装板卡驱动程序

紧接着出现"找到新硬件向导",选择"从列表或指定位置安装(高级)", 点击"下一步",下图所示。

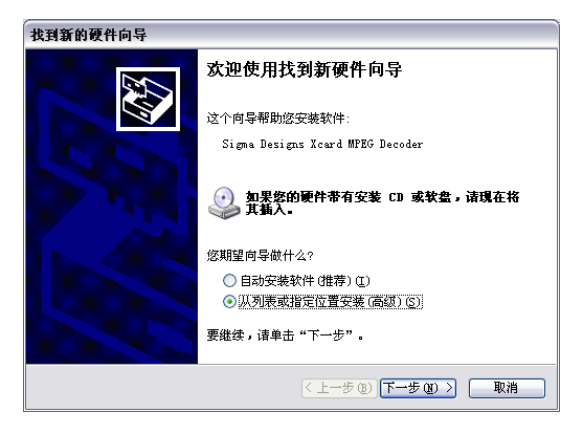

在下图对话框中,选中"在搜索中包括这个位置",手工输入驱动程序 所在目录,或者是通过"浏览"按钮,定位到安装光盘上驱动程序所在目录 (Driver),然后单击"下一步"。

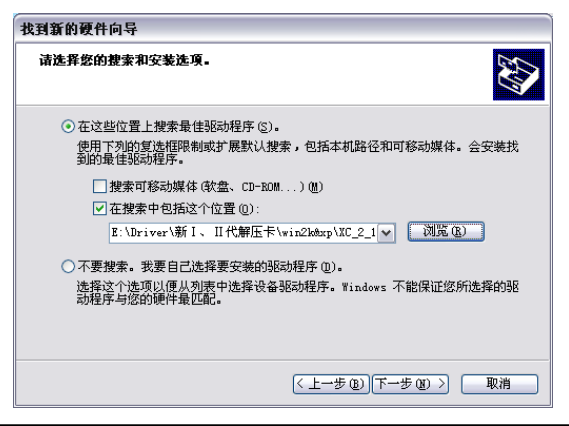

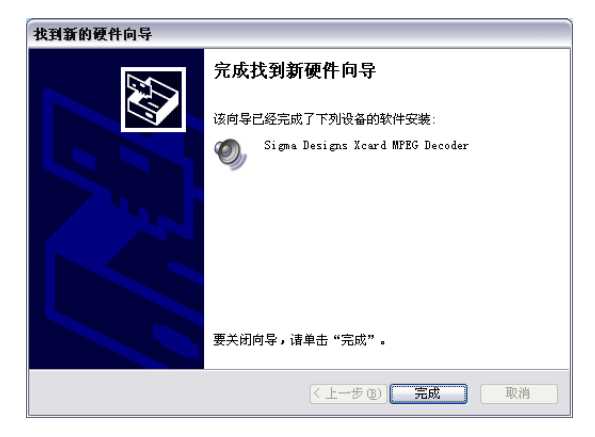

出现下图,表示驱动程序安装完成。点击"完成"按钮,安装结束。

#### 3.3 与 TV (复合视频)的连接

CPCI6320F 用 S-端子线通过 S 端子连接头连接播放板与电视机。如果 电视机没有 S-端子接口,可通过 S-端子转复合视频端子线连接。

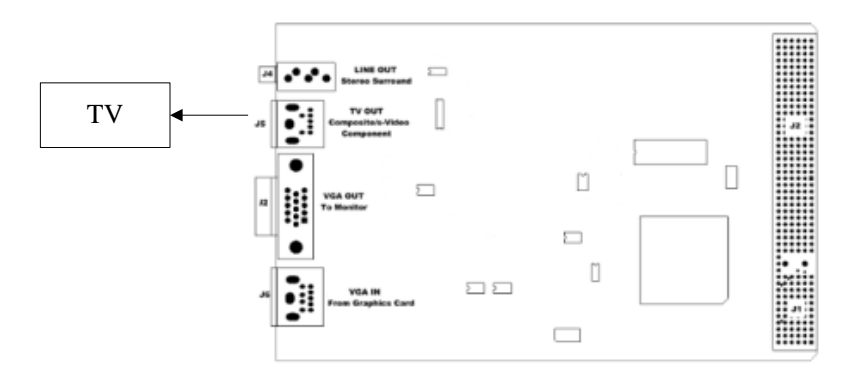

- 3.4 与 VGA 显示器的连接
  - ▶ 视频输出到 VGA 显示器
  - ▶ 将 VGA 显示器电缆的 15 针与播放板的 VGA OUT 相连
  - ▶ 视频输出到本机 VGA 显示器
  - ▶ 将 VGA 卡上的 VGA output 与播放板的 VGA IN 相连
  - ▶ 将 VGA 显示器电缆的 15 针与播放板的 VGA OUT 相接

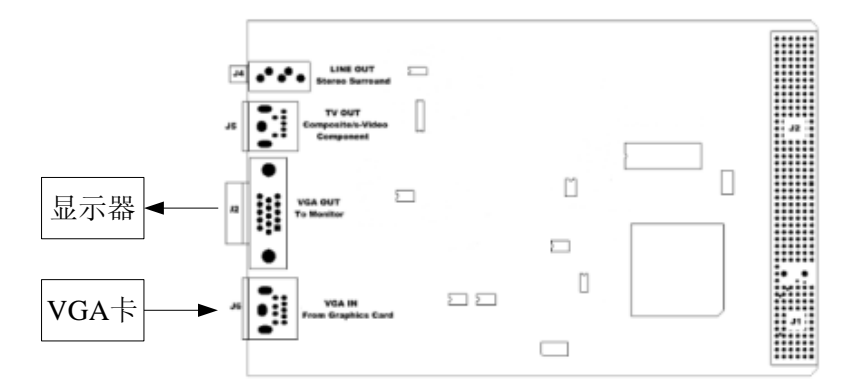

#### 4 软件开发

#### 4.1 软件安装

第一步:打开光盘,找到 APP 文件夹下的 SETUP.EXE 图标,双 击安装软件,如下图所示。

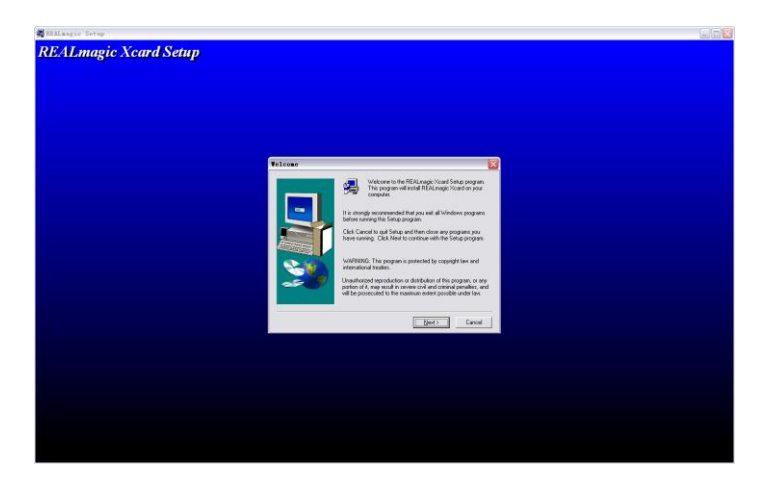

下一步:

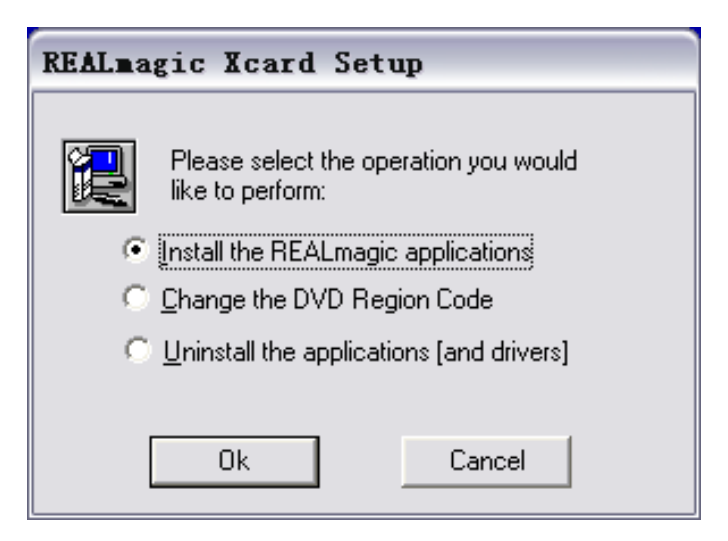

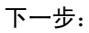

| Remote | Control 3                  | Serial                   | Port           | Sel           | X  |
|--------|----------------------------|--------------------------|----------------|---------------|----|
|        | Select the<br>Control is a | Serial Por<br>attached : | t to whic      | h the Remo    | te |
|        | • Non                      | 3                        |                |               |    |
|        | С сом                      | <u>1</u> 0               | СОМ <u>З</u>   |               |    |
|        | О СОМ                      | 2 0                      | СОМ <u>4</u>   |               |    |
|        |                            |                          | r Dia alu      | ( Next)       | _  |
|        |                            | _                        | < <u>B</u> ack | <u>N</u> ext> |    |

下一步:

| Choose Destinatio | n Location 🛛 🗙                                                                                                    |
|-------------------|----------------------------------------------------------------------------------------------------|
|                   | Setup will install REALmagic Xcard in the following folder.<br>To install to this folder, click Next.<br>To install to a different folder, click Browse and select another<br>folder.<br>You can choose not to install REALmagic Xcard by clicking<br>Cancel to exit Setup. |
|                   | Destination Folder<br>C:\\REALmagic\REALmagic Xcard Browse                                                                                                    |

下一步:

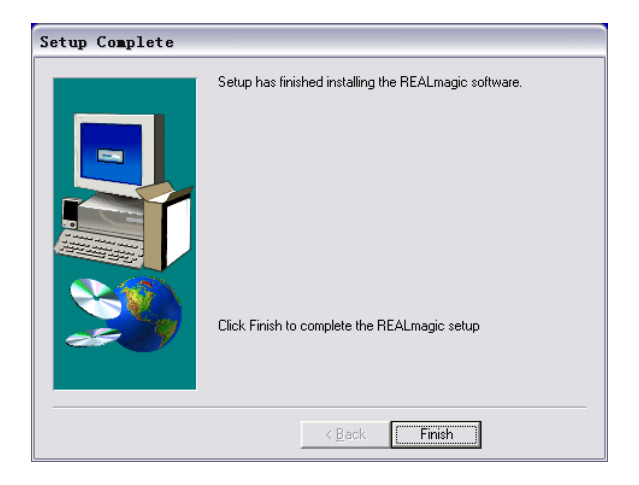

### 4.2 软件使用说明

运行软件,进入主界面,如下图:

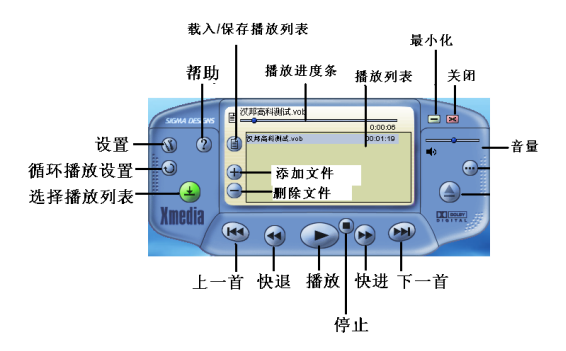

当安装有双卡以上时,打开软件会首先进入如下界面,选择需要

| XIIedia Player 🛛 🗙     |  |  |
|------------------------|--|--|
| Available Boards:      |  |  |
| 🕎 XCARD_BUS_02&SLOT_09 |  |  |
| XCARD_BUS_02&SLOT_09   |  |  |
| SCARD_BUS_02&SLOT_13   |  |  |
| OK                     |  |  |

设置选项:

| Configuration 属性 🛛 🛛 🔀                                   |                       |  |  |
|----------------------------------------------------------|-----------------------|--|--|
| DVD Video Setup Video Adjustment   Audio Setup   General |                       |  |  |
| Output                                                   | TV Standard           |  |  |
| Composite/S-Video                                        | C Auto                |  |  |
| C Component YUV                                          | C NTSC 🗖 Pedestal     |  |  |
| C Component RGB                                          | • PAL                 |  |  |
| C Scart RGB                                              | C PAL60               |  |  |
| ◯ VGA - Full Screen 720x720p/72Hz                        | C PAL Auto Frequency  |  |  |
|                                                          | ○ HDTV 480p/59.94Hz ▼ |  |  |
| * Conv-Protected DVD Content                             |                       |  |  |
|                                                          | 确定                    |  |  |

# Output: 输出

- Composite/S-Video: S 端子输出
- Component YUV: YUV 分量输出

- Component RGB: RGB 分量输出
- Scart RGB: Scart RGB 分量
- VGA-Full Screen: VGA 输出,下拉选项中可以选择分辨率与频率
  TV Standard: TV 标准
- Auto: 自动选择
- NTSC: NTSC 制式
- PAL: PAL 制式
- PAL60: PAL60 制式
- PAL Auto Frequency: PAL 自动频率模式
  - 注:更多使用信息参见软件的帮助选项。